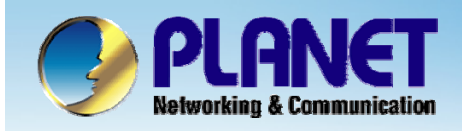

**ACTIVATING IP POWER** 

# H.323/SIP Internet Telephony Gateway

#### VIP - 2 / 4 / 8 / 16 / 24 Series Quick Configuration

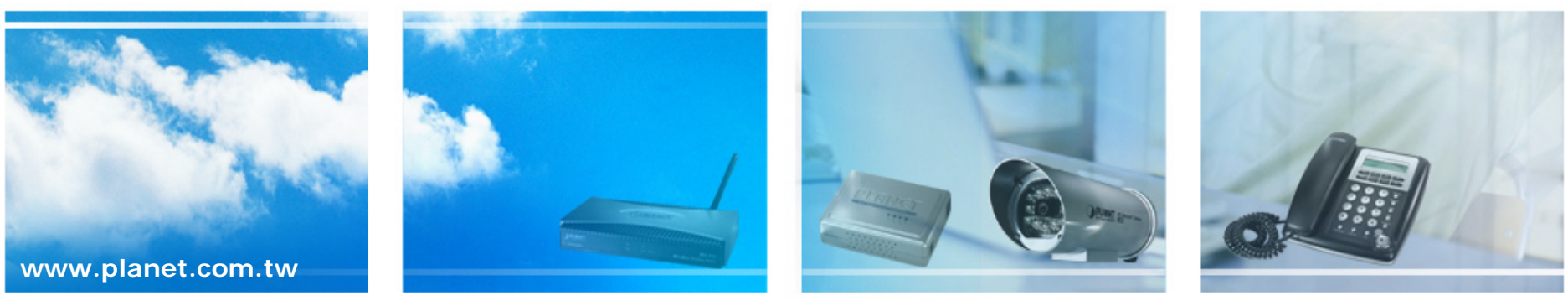

Copyright © PLANET Technology Corporation. All rights reserved.

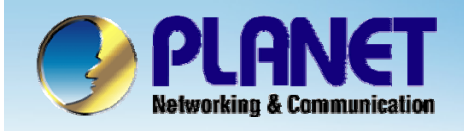

This installation guide introduces VoIP gateway configuration examples of the VIP-480FO and co-work the VIP-000 for establish the voice communications.

•The VIP-000 want to make a PSTN phone call, press the "100 ~ 103" key to switch to PSTN mode.

•When remote call PSTN number to VIP-480FO Port 1, 2, FXO automatic start the Hot line dialing to VIP-000.

•When call PSTN number to VIP-480FO Port 3, 4, user can manual dialing number when hear that dial tone.

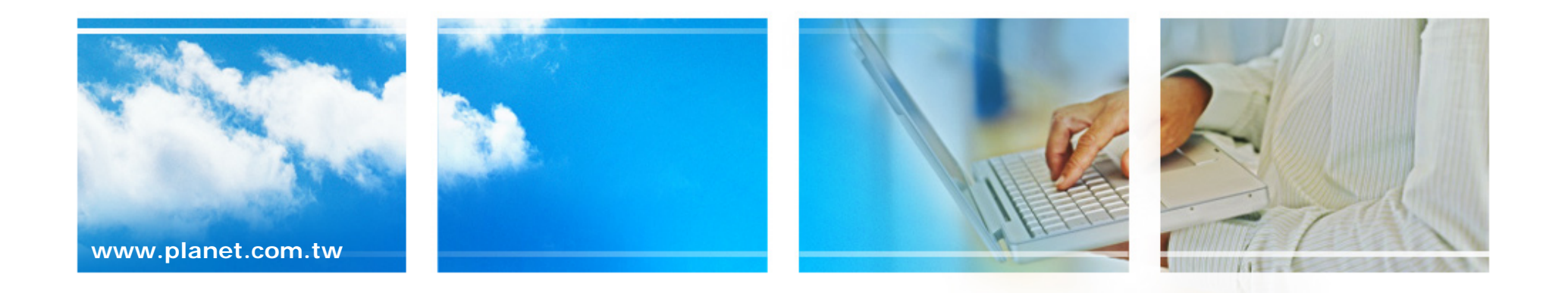

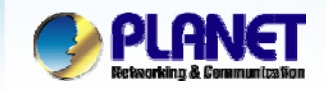

**ACTIVATING IP POWER** 

## **Vol P Gateway Quick Configuration**

This picture illustrates basic installation topology of gateway and IP phone for P2P mode.

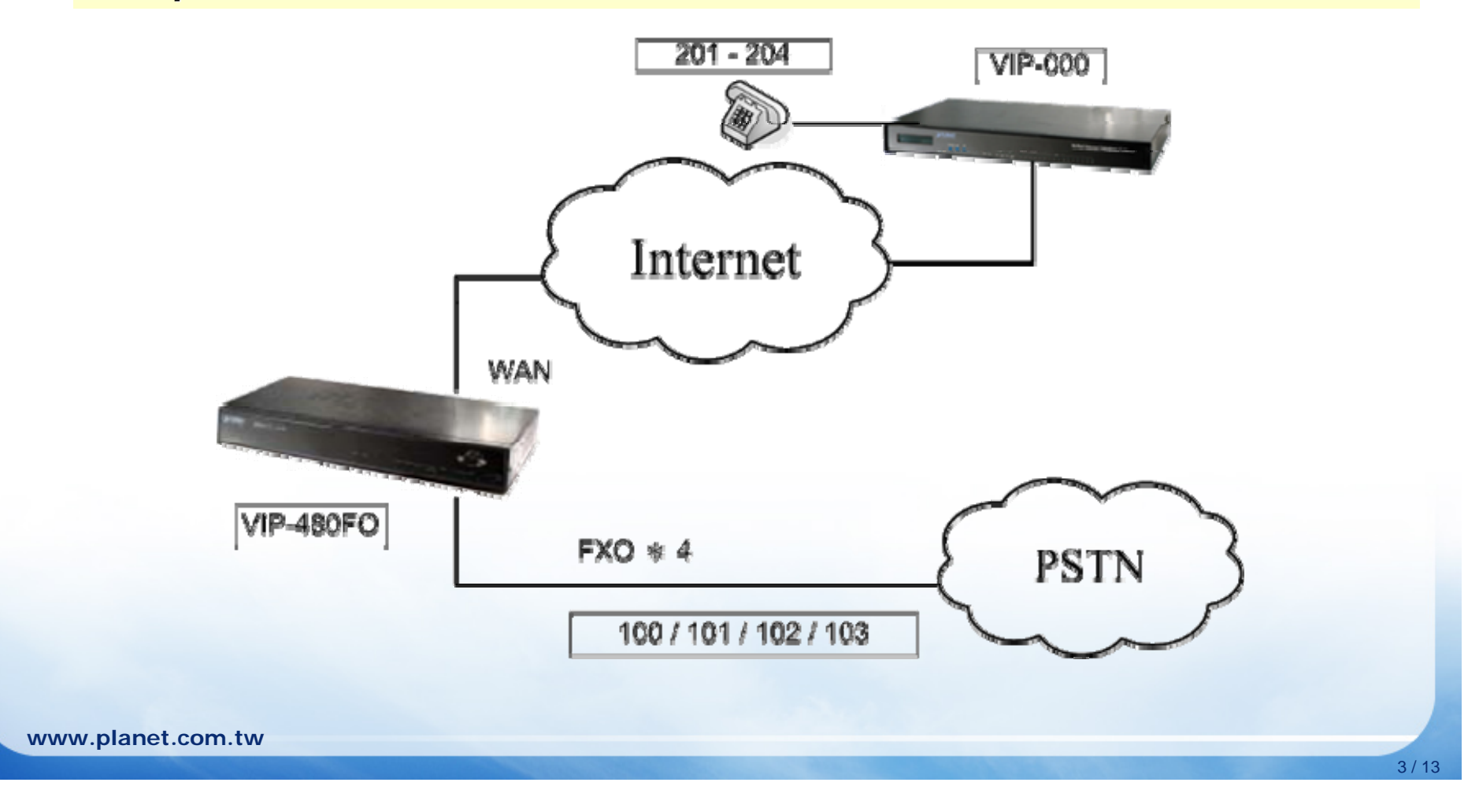

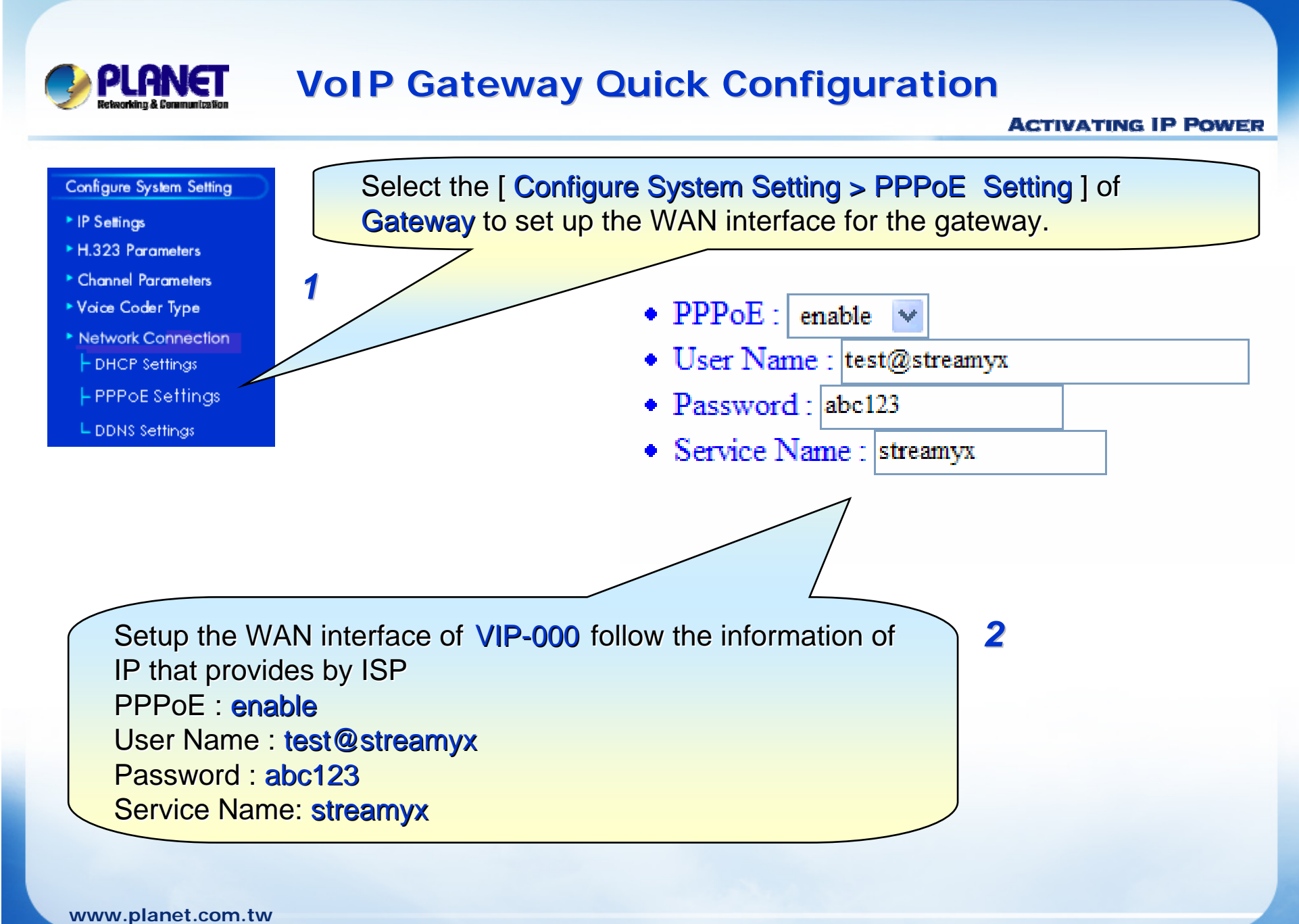

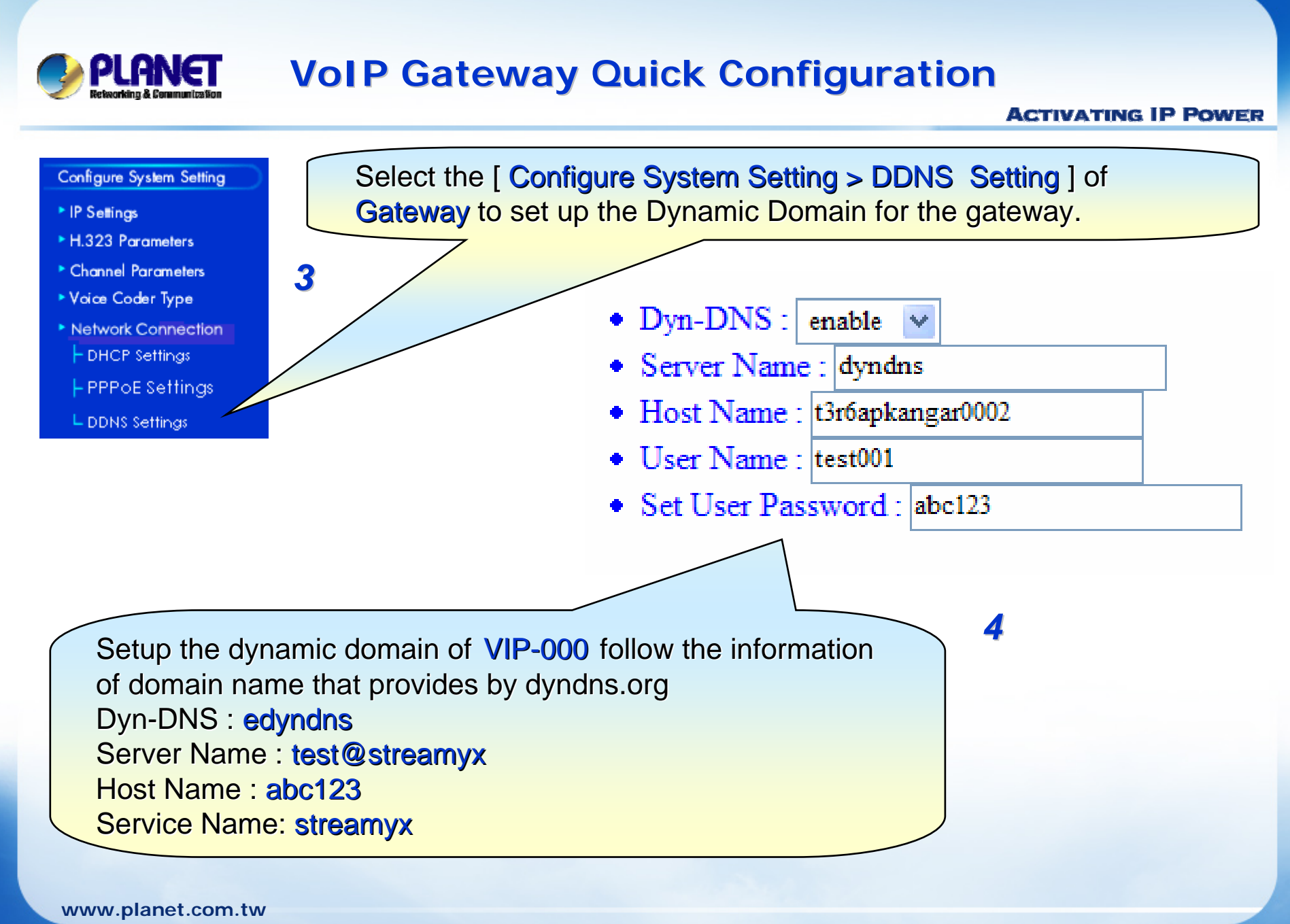

### **VolP Gateway Quick Configuration**

#### ACTIVATING IP POWER

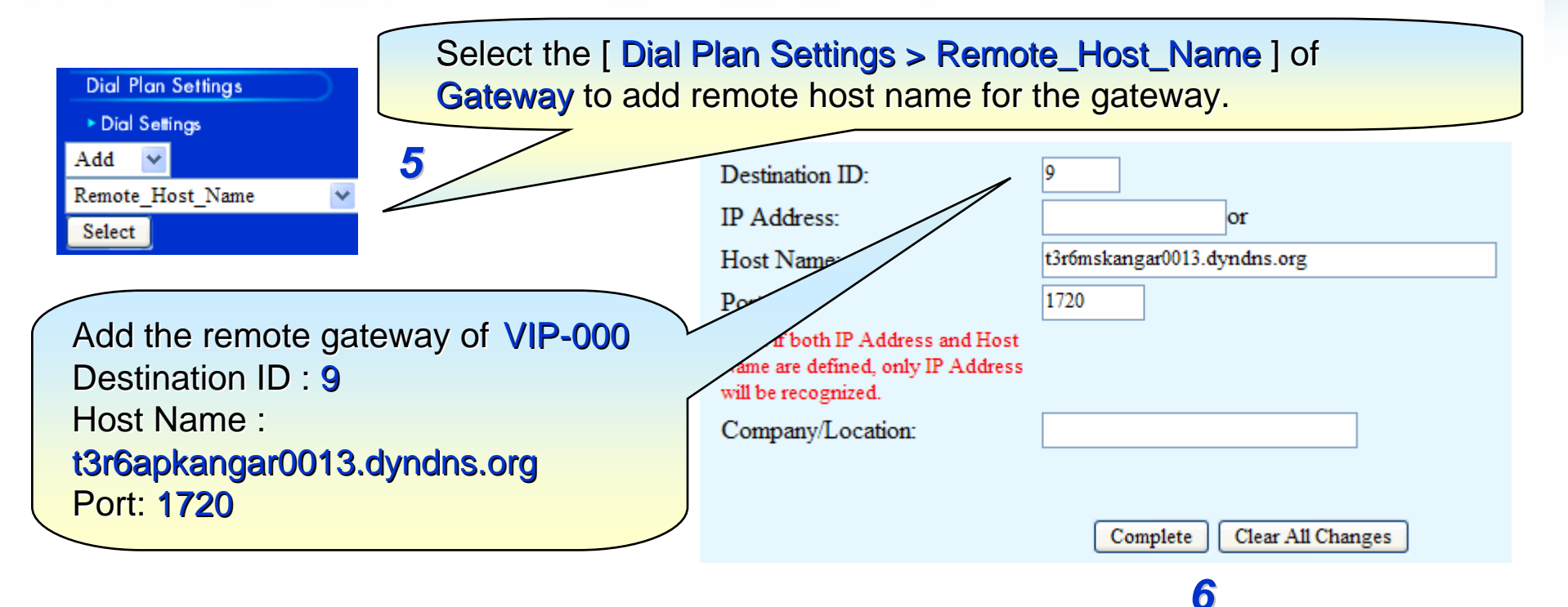

| Destination ID | Mode  | Destination                        | Company/Location |
|----------------|-------|------------------------------------|------------------|
| 1              | Local | PORT =0                            |                  |
| 2              | Local | PORT = 1                           |                  |
| 3              | Local | PORT =2                            |                  |
| 4              | Local | PORT = 3                           | -                |
| 9              | DNS   | Dest = t3r6mskangar0013.dyndns.org |                  |

www.planet.com.tw

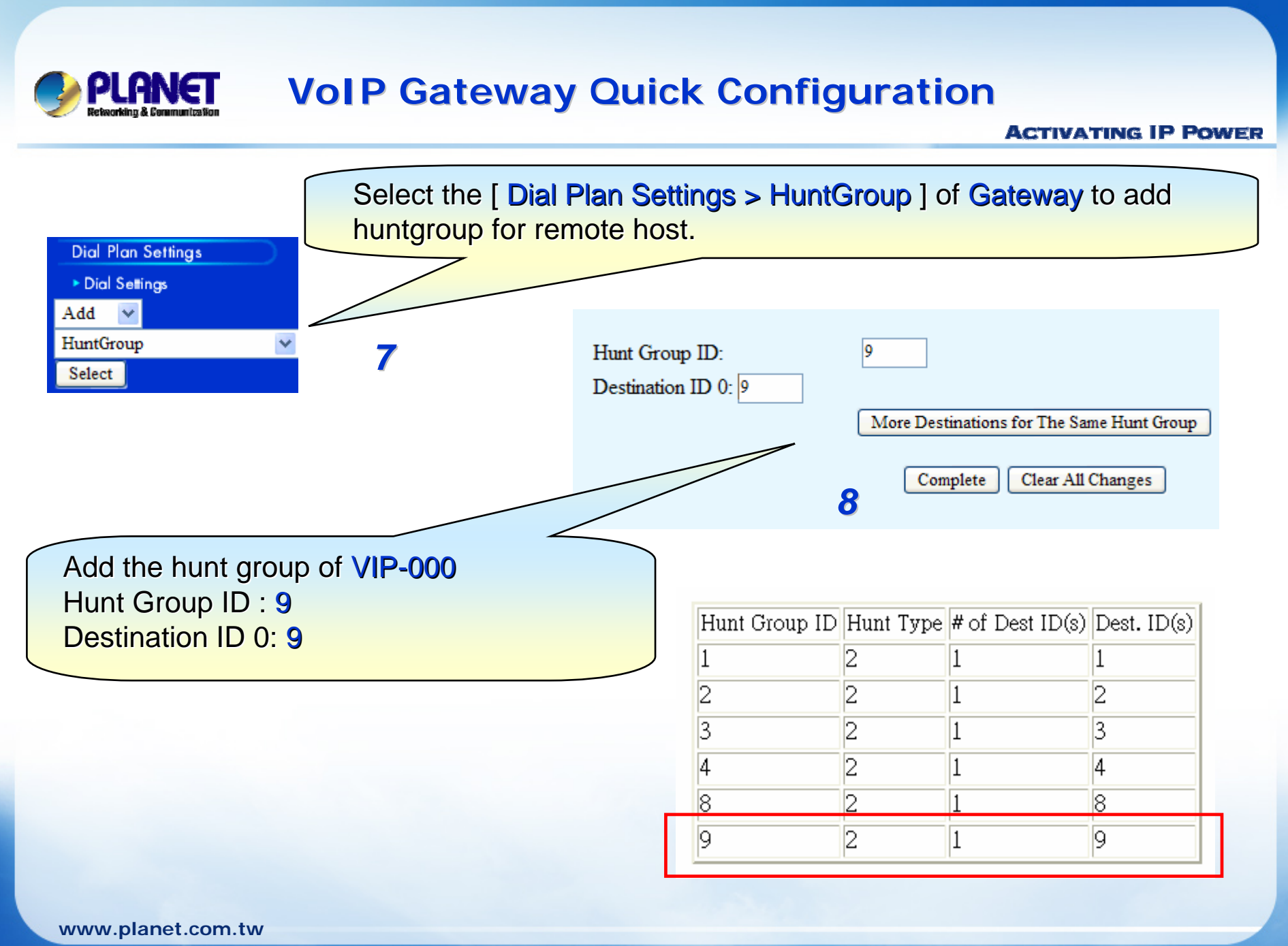

#### PLANET Retworking & Communication

## **VoIP Gateway Quick Configuration**

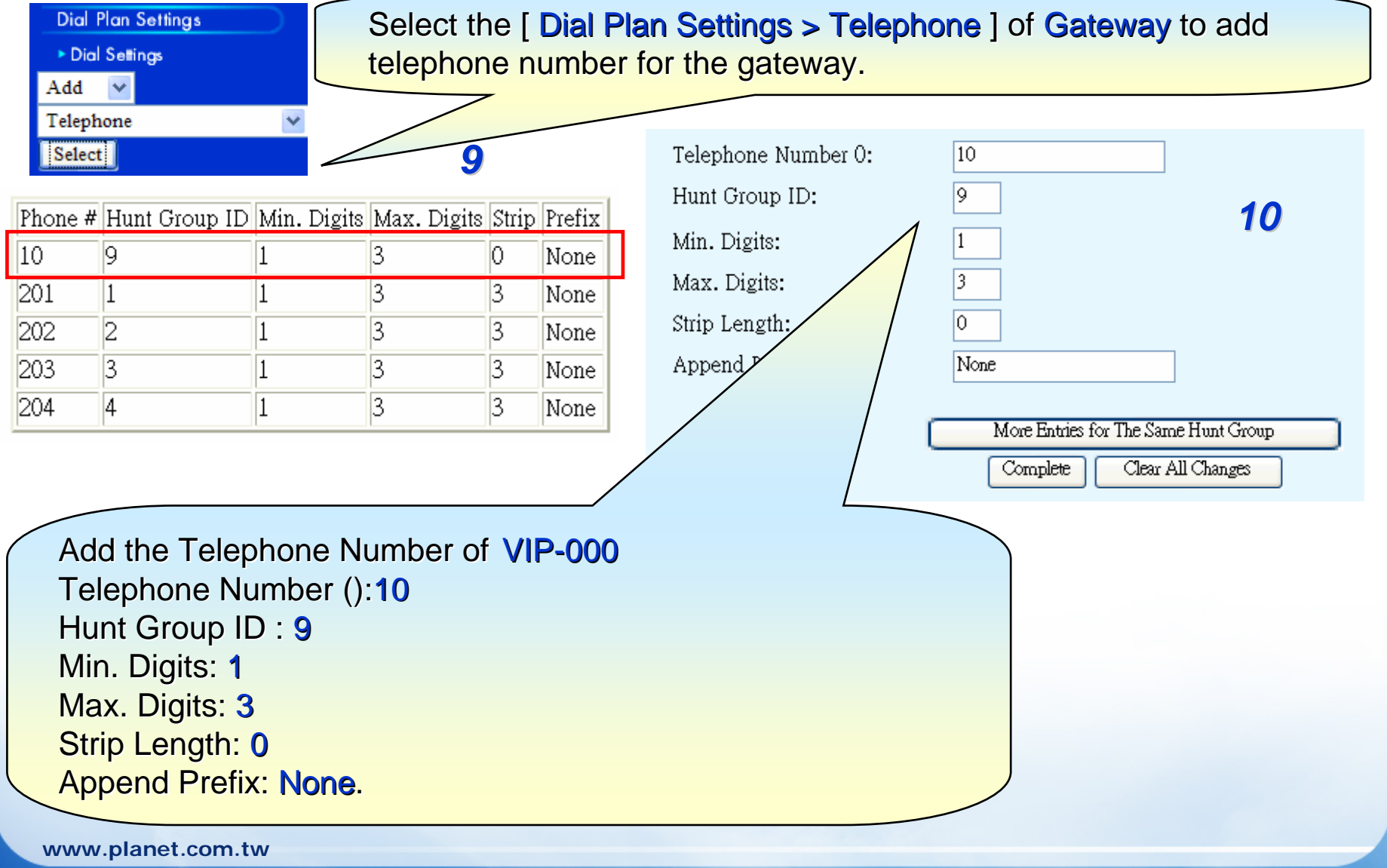

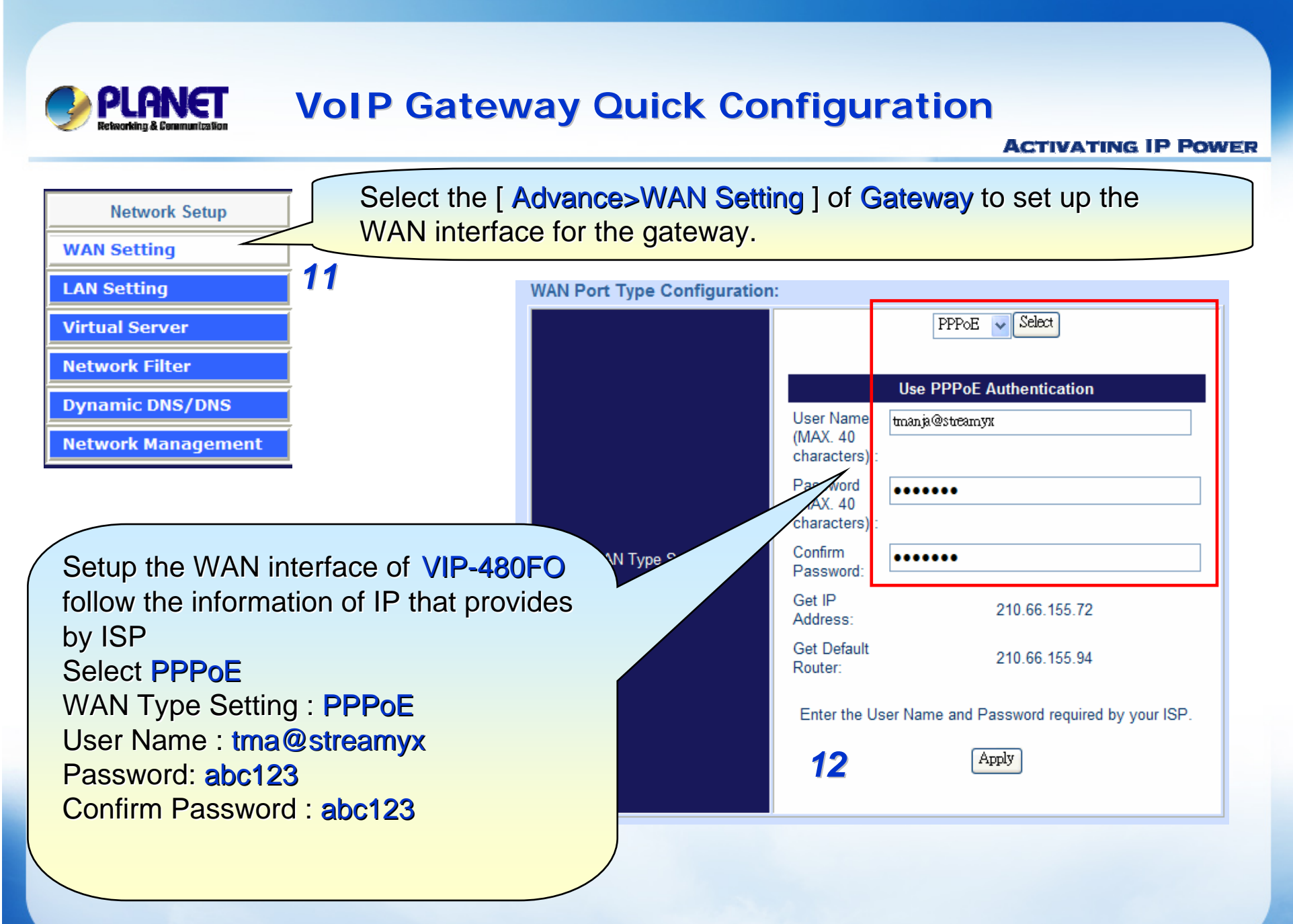

www.planet.com.tw

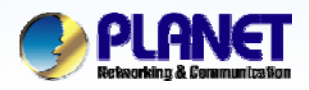

### **VolP Gateway Quick Configuration**

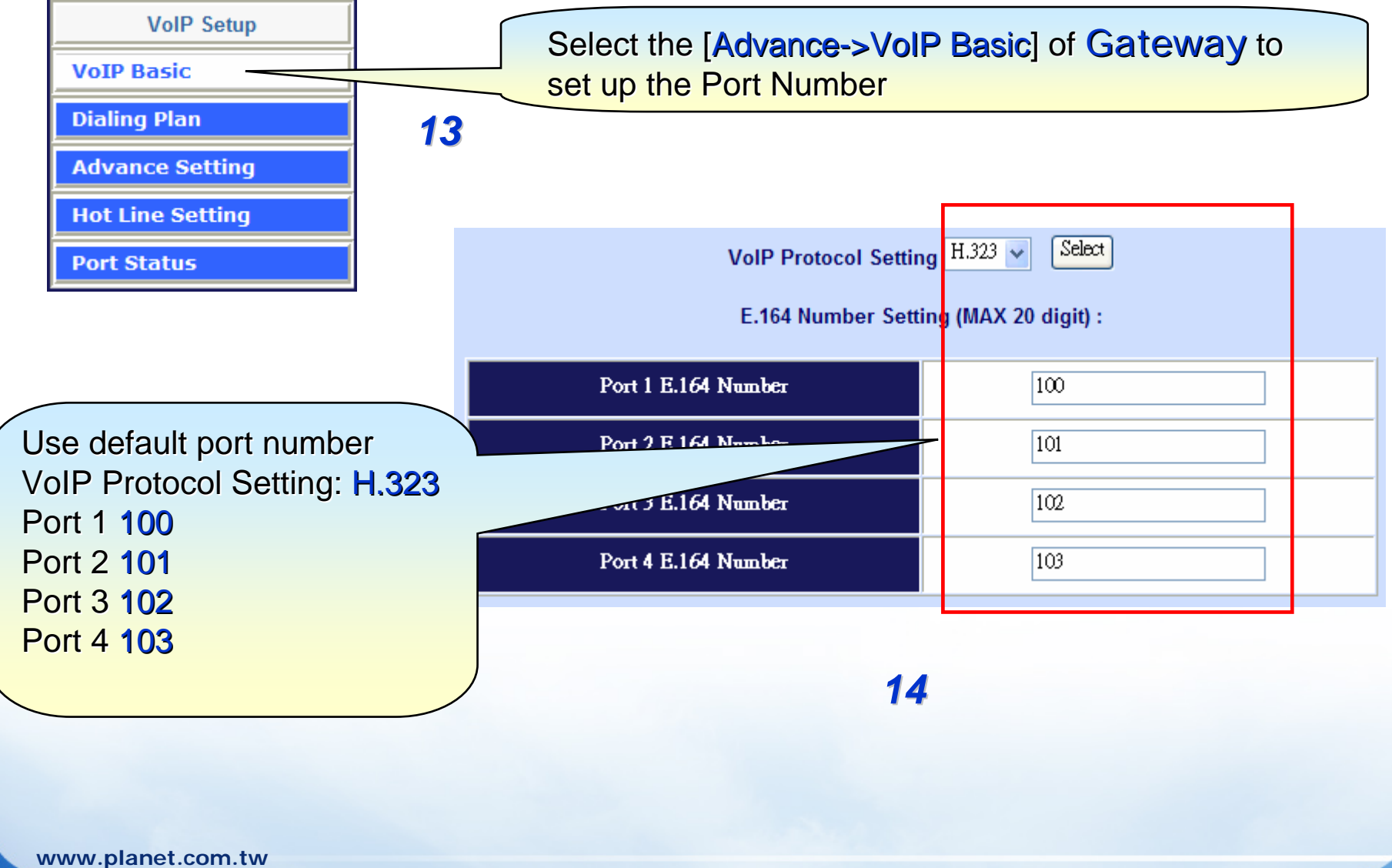

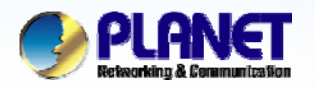

### **VoIP Gateway Quick Configuration**

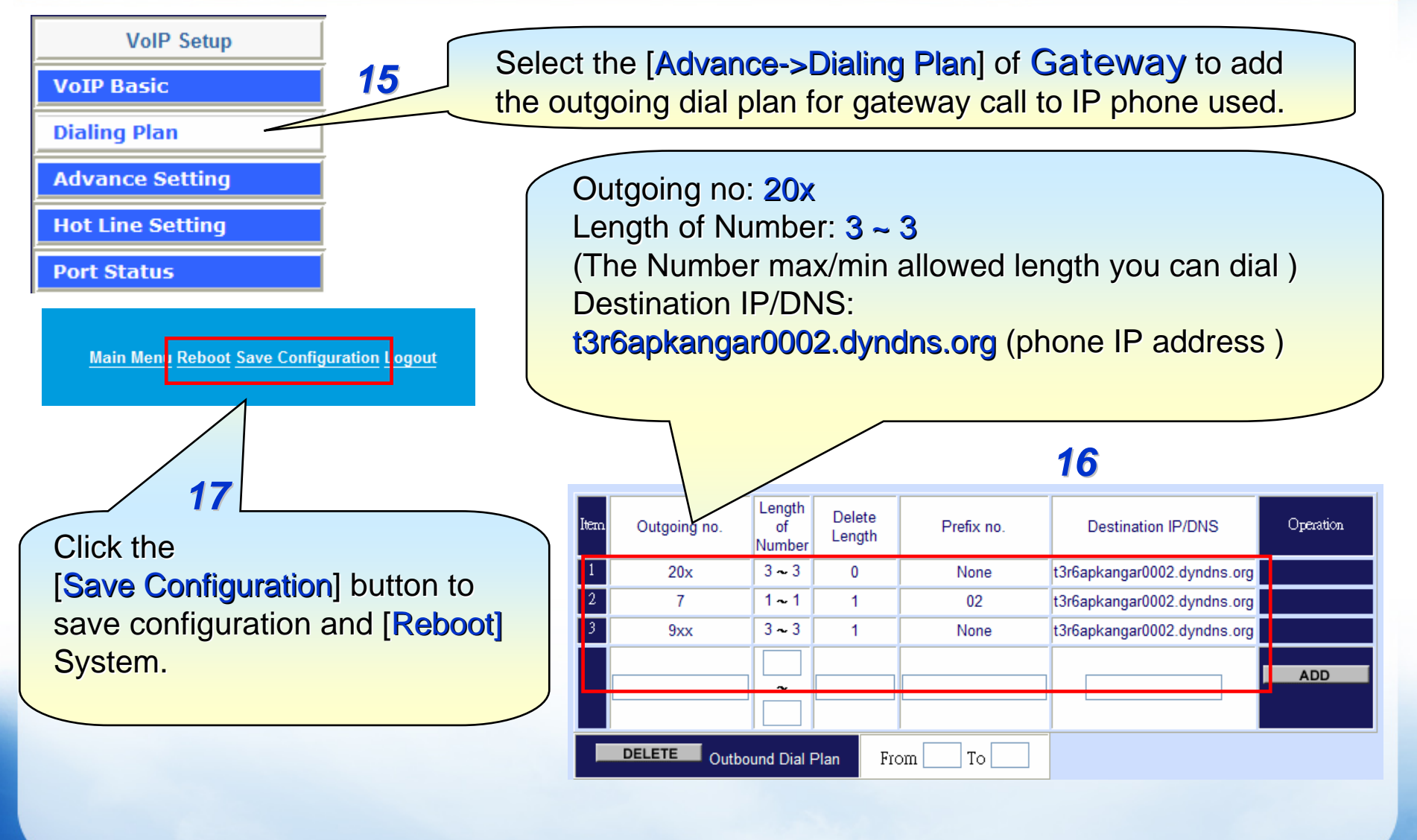

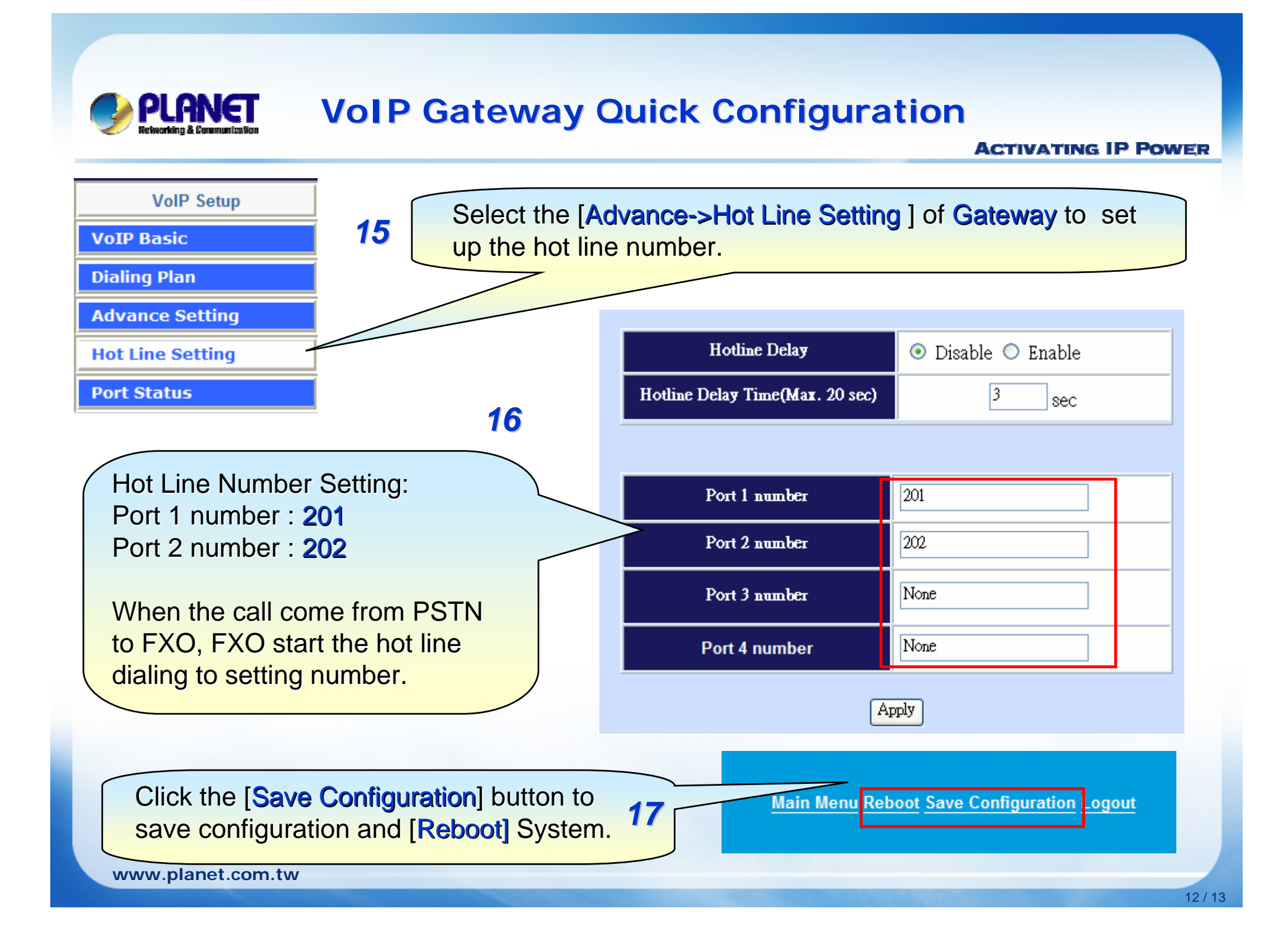

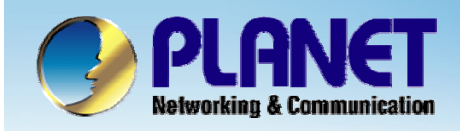

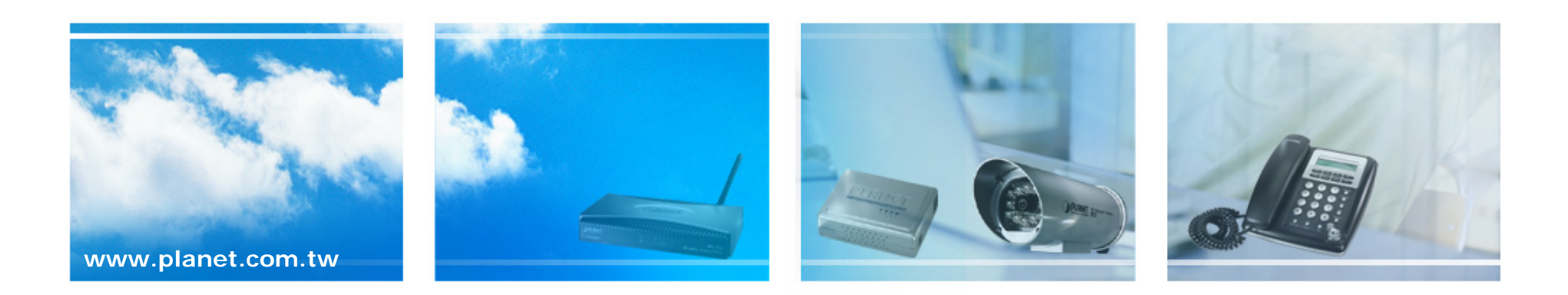